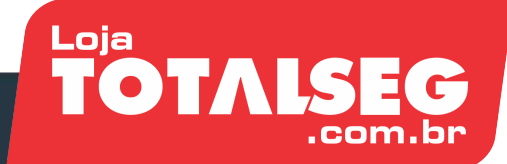

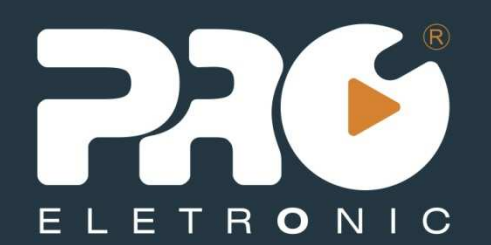

# Atualização de Firmware

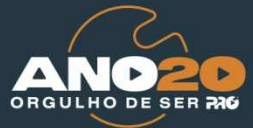

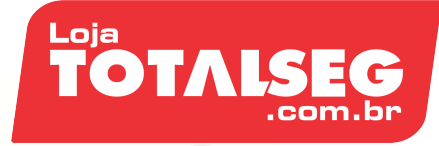

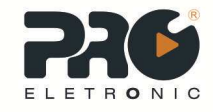

## Wireless Station CPE 5.8GHz

 Procedimentos de Acesso ao Firmware e atualização;

 Liberando Opção para aplicar configurações de Usuário como Default;

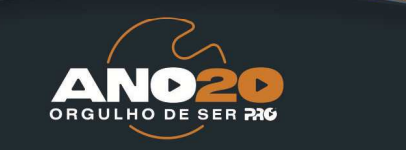

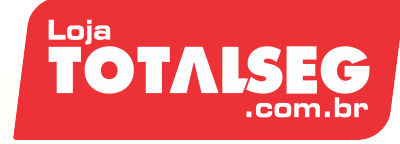

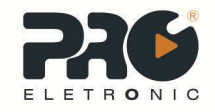

## Vantagens de atualização CPE 5.8GHz

A opção liberada (Salvar Definições de Usuário) trará o beneficio para sua instalação, obtendo a possibilidade de salvar as configurações de Usuário como Default no equipamento, deste modo caso o equipamento venha a resetar por; oscilação da rede elétrica ou motivo maior, voltara as configurações deixadas pelo instalador e o equipamento se conectara automaticamente em sua rede.

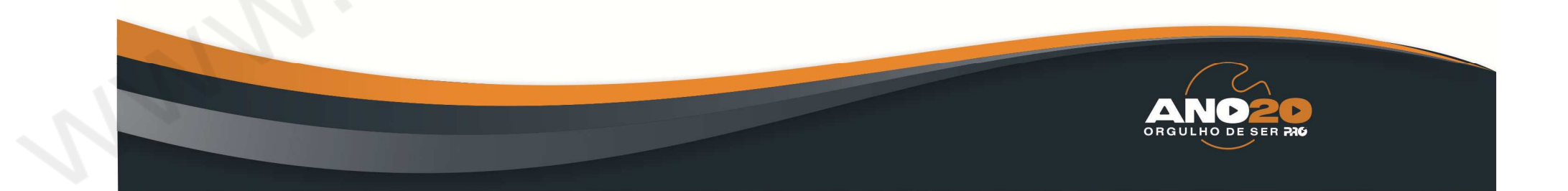

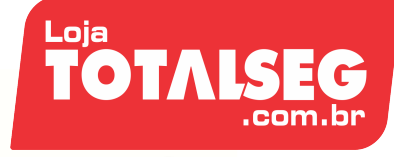

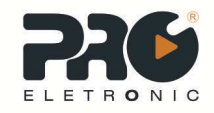

## Vantagens de atualização CPE 5.8GHz

Quando pressionado o botão resete no período de 10 segundos ira resetar para o padrão deixado pelo instalador, caso haja necessidade de resetar para as configurações de fabrica o botão resete devera ser pressionado no tempo mínimo 20 segundos.

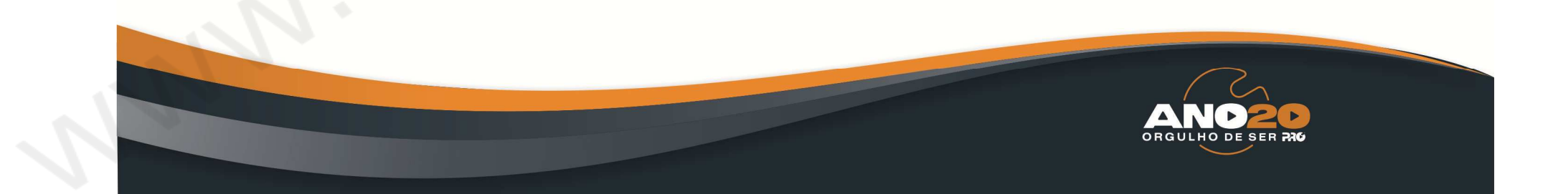

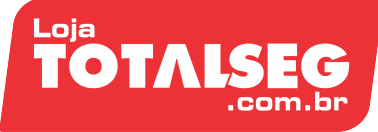

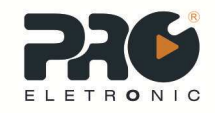

## Wireless Station PQWS-5820

#### Itens da embalagem

- Fonte de alimentação POE (PQFO1211)
- CPE 5.8 GHz Proeletronic
- Manual de instruções
- Suporte plástico
- Abraçadeiras plásticas
- Proteção plástica conector RJ45 na embalagem

#### Modos de funcionamento

- AP-Bridge / WDS
- Client- Bridge
- WISP- Cliente AP / WDS

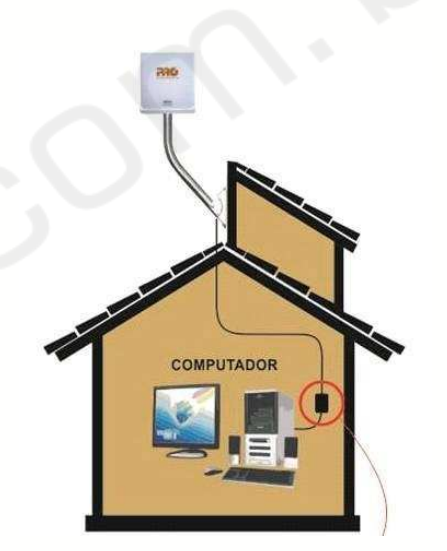

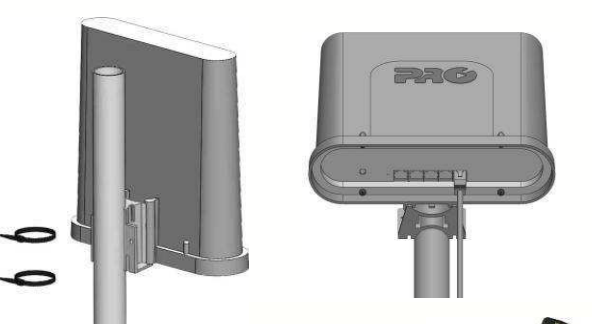

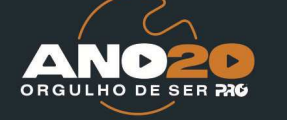

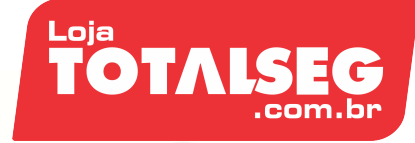

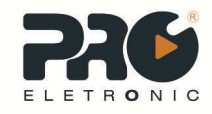

## Acesso ao firmware (Passo 01).

 Acesse as configurações LAN de seu PC ou Notebook, configure o IP conforme abaixo

| 3                                                                                                    |                                                                                                    | Propriedades de Protocolo 10                                                                                                    | R/IB:                                                                                                    |
|----------------------------------------------------------------------------------------------------|----------------------------------------------------------------------------------------------------|----------------------------------------------------------------------------------------------------|----------------------------------------------------------------------------------------------------|
| Status de Conexão Iocol<br>Geral Supote<br>Conexão<br>Status<br>Duração:<br>Velocidade:<br>Atividade<br>Envisidos — | Propriedades de Conesto la      Ensel Avergado      Conesta usando      Producta Usando      Producta ETLOTIGUI ania POI      Esta correcto use estes fern:      Producto Estes Arm:      Productiona de paroires (los      Productiona TCPAP      Instala      Deconsto      Deconsto      Deco | Geral<br>As configurações IP podem ser atrá<br>oferecer suporte a esse recurso. Ca<br>administrador de rede as configuraç<br>Obter um endereço IP automa<br>O Usar o seguinte endereço IP<br>Endereço IP:<br>Máscara de sub-rede:<br>Gateway padrão: | buidas automaticamente se a rede<br>so contrário, você precisa solicitar a<br>côes IP adequadas.<br>nticamente<br>10.10.10.253<br>255.255.255.0<br>255.255.255.0 |
| Pacotes 2.362<br>Propriedades Decabilitar                                                                           | Tueromission Control Protocol/Int<br>peditio de rede de longa distance<br>comunicação entre divenda rede<br>Mostrar icone na área de notifica<br>Mostrar icone na área de notifica<br>Mostrar ce quendo esta conerá<br>ela for limitada                                                                                                    | <ul> <li>Usar os seguintes endereços<br/>Servidor DNS preferencial:<br/>Servidor DNS alternativo:</li> </ul>                                                                                                    | de servidor DNS:                                                                                                    |
|                                                                                                    |                                                                                                    |                                                                                                    | Avançado.                                                                                                    |

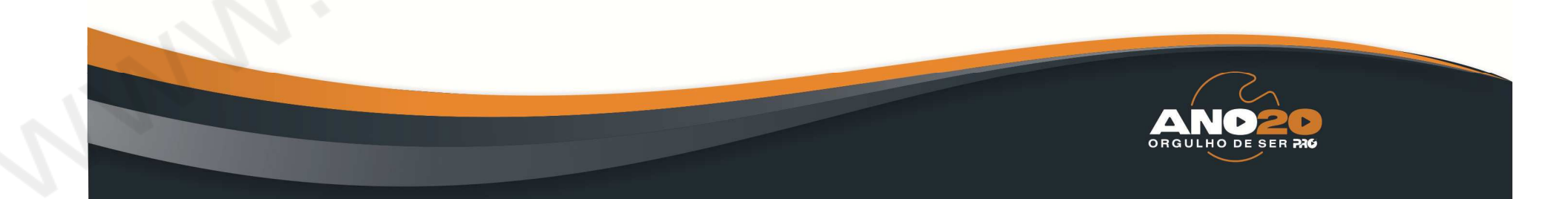

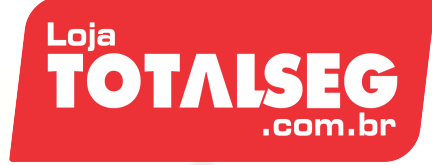

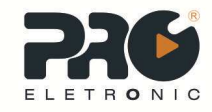

## Acesso ao firmware (Passo 02)

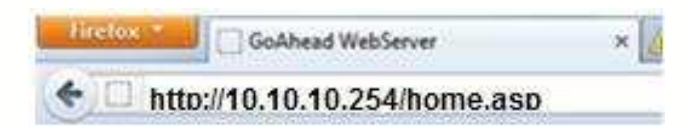

Quando seu PC ou Notebook obtiver um endereço IP, você pode utilizar um navegador de internet popular para acessar a página de configuração "Internet Explorer ou Firefox". O endereço padrão para o seu primeiro acesso é <u>http://10.10.10.254</u>

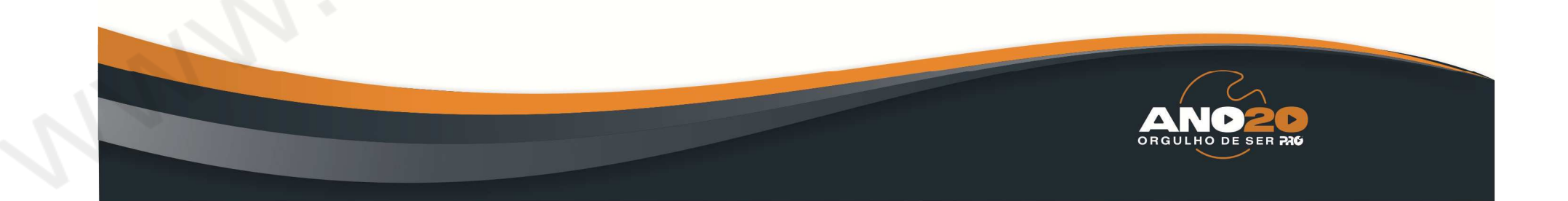

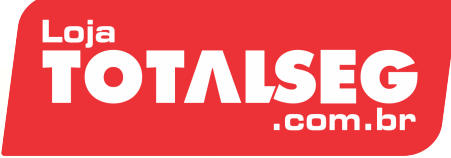

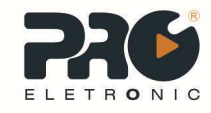

## Acesso ao firmware (Passo 03)

Na janela que se abre solicitando usuário e senha, digite admin.

| O servidor 1<br>usuário e un             | 12.168.121.247 em Wireless Access Point requer um nome de<br>na senha.                                             |
|------------------------------------------|----------------------------------------------------------------------------------------------------|
| Aviso: este s<br>senha de un<br>segura). | ervidor está solicitando o envio do nome de usuário e da<br>I modo sem segurança (autenticação básica, sem conexão |
|                                          | Nome de usuário                                                                                                    |
|                                          | Lembrar minhas credenciais                                                                                         |

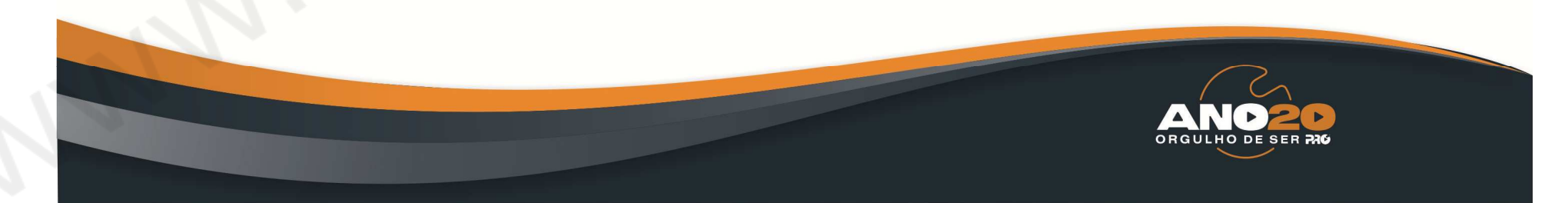

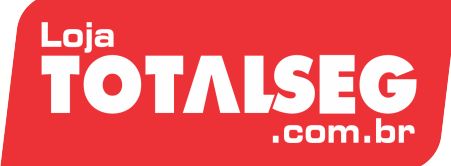

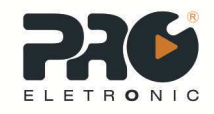

## Acesso ao firmware (Passo 03)

Dentro do firmware
 Proeletronic acesse a guia
 (01) Administração, opção
 (02) Atualizar Firmware,
 clique em (03) Selecionar
 Arquivo, (04) encontre o
 firmware Proeletronic (05)
 clique abrir e logo após (06)
 aplicar.

 O Processo demora em média 2 minutos, não interrompa este processo, pois poderá travar o equipamento

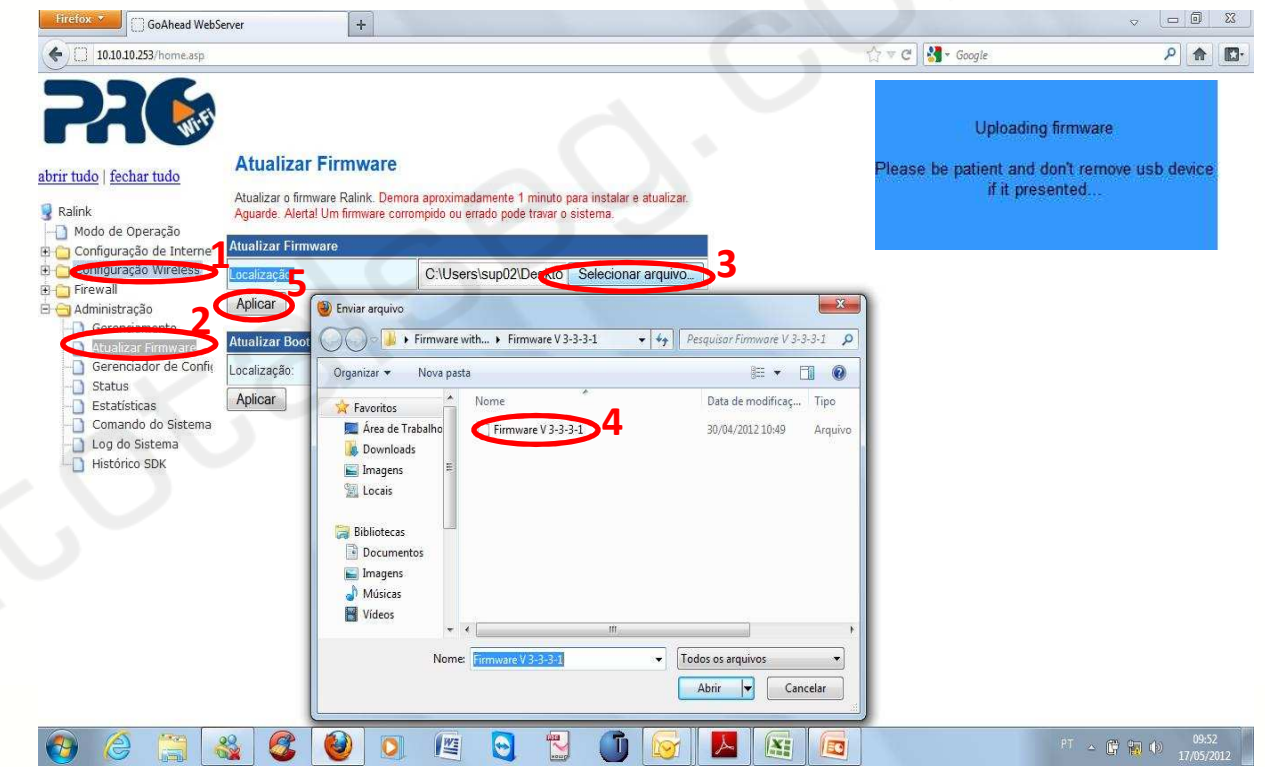

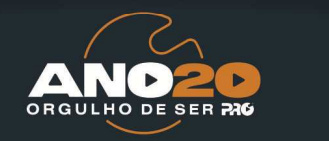

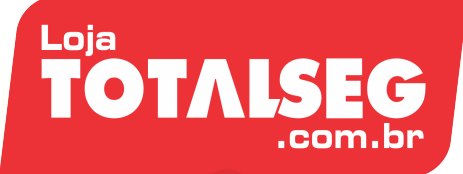

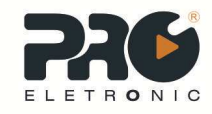

## Acesso ao firmware (Passo 04)

 Após Upload do firmware, acesse a (1) Guia
 Administração, (2)
 Gerenciador de
 Configurações note que festa
 liberado a seguinte opção (3)
 Salvar Definições de Usuário.

 Após todas as configurações necessárias aplique as configurações Salvar definições de usuário.

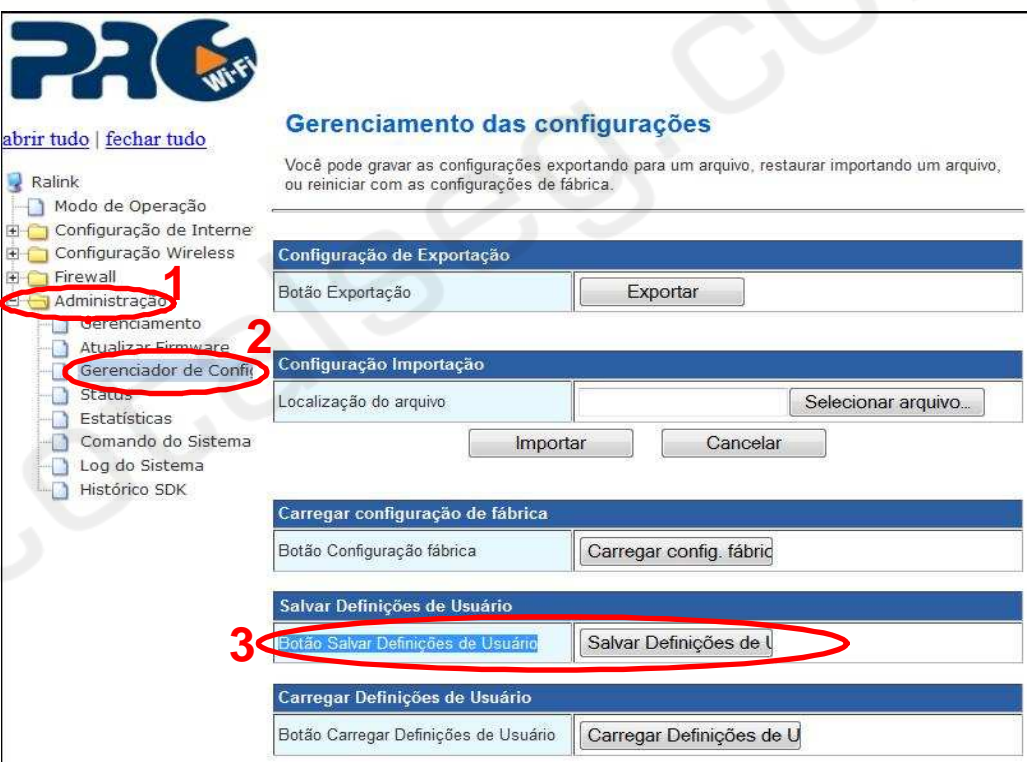

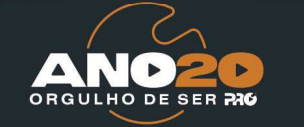

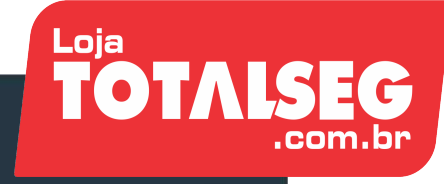

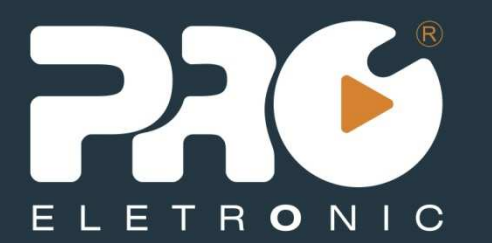

Suporte Técnico

Proeletronic.

suportetecnico@proeletronic.com.br

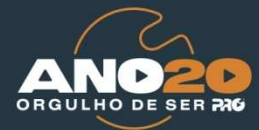